# KNOWLEDGE SHARING

### Question/Issue/Symptom/Problem:

How to Adjust Standard Performance (STP) Freezer Control Set point.

### **Resolution/Answer:**

Follow Steps below:

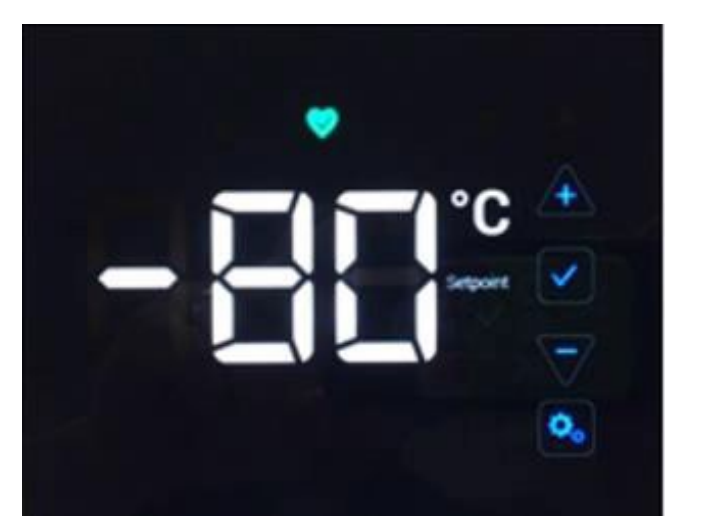

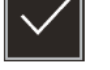

Check Mark - Saves a change to the selected value.

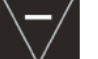

Minus - Decreases the value of the selected setting.

Settings – The settings icon represents the various settings including:

- 1. Press either the up or down arrow button.
- 2. The display will then show current setpoint.
- 3. Adjust by pressing + or arrow buttons to desired temperature setpoint.
- 4. Select the checkmark button to save control setpoint. Setpoint range for -86c freezer = -50c to -86c & -10 to -40 for -40 Freezers.

*Note: If set point security is active. Enter the 3-digit security code to access the control setpoint. If you forget the setpoint security code, contact customer support.* 

If wanting to adjust security code once in the setting screen, follow steps below.

- Press the settings button (Gear Icon) 4 times.
- The setpoint security code consists of 3 digits, each of which must be set in sequence from left to right.
- Use the plus or minus button to adjust each value, and the checkmark button to save each value of the 3- digit security code.

# Title:

Instructions: FDE HDE RDE TDE IUE CAR VWR STP Series - How to Adjust Control Setpoint

## Audience:

Public

## Author:

Michael Warner